# 在CMX中配置超位置並對其進行故障排除

### 目錄

<u>簡企器採育使設驗疑</u>相 <u>必需採用景的定證難關</u> 與定證難關 解訊

# 簡介

本檔案介紹如何在連線行動體驗(CMX)中設定和疑難排解Hyperlocation。

# 必要條件

### 需求

思科建議您瞭解Hyperlocation部署指南。

### 採用元件

本文中的資訊係根據以下軟體和硬體版本:

- CMX 10.2.3-34
- WLC 2504/8.2.130.0
- AIR-CAP3702I-E-K9

本文中的資訊是根據特定實驗室環境內的裝置所建立。文中使用到的所有裝置皆從已清除(預設) )的組態來啟動。如果您的網路運作中,請確保您瞭解任何指令可能造成的影響。

## 背景資訊

當快速定位和超定位無法按預期工作時,本文檔可幫助排除故障。

Hyperlocation是思科的一項功能,可增強定位準確性。您可以在<u>Hyperlocation部署指南</u>中閱讀有關 此功能的詳細資訊。

Hyperlocation使用接入點(AP)提供的有關客戶端(RSSI級別)和到達角(AoA)的資料。

為了使用超定位,您必須具有帶光暈天線的超定位(無線安全和監控/WSM)模組。Halo天線內部

有32個天線,並且可以檢測除了接收訊號強度指示(RSSI)資訊之外的探針/資料包到達的位置,這使 得定位更加精確。更多資訊請參<u>閱此處</u>。

此外,Hyperlocation是一項功能,只有在3365行動化服務引擎(MSE)實體裝置或高端虛擬裝置上安裝CMX時,才能啟用。

請參閱<u>CMX資料表</u>的表3.以檢查硬體指南。

如果您不確定虛擬裝置上的運行規格,可以發出以下命令之一:

cmxos inventory cmxos verify

### 使用的縮寫

WLC — 無線LAN控制器

- AoA 到達角
- CMX 互連行動體驗

AP — 接入點

- NMSP 網路行動化服務通訊協定
- SNMP 簡單網路管理協定
- GUI 圖形使用者介面
- CLI 命令列介面
- ICMP 網際網路控制訊息通訊協定
- HTTP 超文本傳輸協定
- RSSI 接收訊號強度指示
- NTP 網路時間協定
- MAC 媒體訪問控制
- WSM 無線安全和監控模組

### 設定

步驟1.在WLC上啟用Hyperlocation。

若要在WLC上啟用Hyperlocation,請使用以下命令列:

#### 導航到Wireless > Access Points > Global configuration > Enable Hyperlocation(覈取方塊)。

步驟2.在CMX上啟用Hyperlocation。

要在CMX中啟用Hyperlocation,請登入到GUI並執行以下步驟:

導覽至System >(Gear Icon)> Location Setup > Enable Hyperlocation(Checkbox),如下圖所示。

| CISCO 10.23-34                                  |     |                 | 9                                           | æ           | (÷            | ¢°                                | ሔ                                        |             |            | 1           |   | <b>(</b>    |   |
|-------------------------------------------------|-----|-----------------|---------------------------------------------|-------------|---------------|-----------------------------------|------------------------------------------|-------------|------------|-------------|---|-------------|---|
|                                                 |     | SETTINGS        |                                             |             |               |                                   |                                          |             |            |             |   |             |   |
|                                                 |     | General         | Lessting Oak                                |             | D             |                                   |                                          |             |            |             | _ |             |   |
| System at a Glan                                | ice | Node Details    | Location Galculation Parameters             |             |               |                                   |                                          |             |            |             |   | •           |   |
|                                                 |     | Tracking        | Enable OW Locatio                           | n           |               | Enable                            | Location F                               | iltering    |            |             |   |             |   |
| Node Services                                   |     | Filtering       | Use Default Heatmaps for Non Cisco Antennas |             | Choke         | Chokepoint Usage                  |                                          |             | Memory     |             |   |             |   |
| <b>⇔ ♀ æ</b>                                    |     | Location Setup  | Enable Hyperlocation                        |             |               | Use Cho                           | Use Chokepoints for Interfloor conflicts |             |            |             |   |             |   |
| avitosin-1.mse Configuration Location Analytics |     | Mail Server     | NEVER                                       |             | •             | 23.40%                            | 1.38%                                    | Restart All |            |             |   |             |   |
|                                                 |     | Controllers and | Chokepoint Out of Range Timeout             |             | Relative      | Relative discard RSSI time (secs) |                                          |             |            |             |   |             |   |
|                                                 |     | Maps Setup      | 60                                          |             |               | 60                                |                                          |             |            |             |   |             |   |
|                                                 |     | Upgrade         | Relative discard AoA                        | time (secs) | Absolute disc | ard RSSI time                     | R                                        | ISSI Cutoff |            |             |   |             |   |
| Controllers                                     |     |                 | 60                                          |             | 60            |                                   | [                                        | -75         |            |             |   |             | - |
| IP Address Version                              |     |                 | Movement Detection Parameters               |             |               |                                   |                                          |             | Action     |             |   |             |   |
| 10.48.39.164 8.2.130.0                          |     |                 |                                             |             |               |                                   |                                          |             |            | Edit Delete |   |             |   |
| 10.48.39.227 8.3.102.0                          |     |                 | 5                                           |             |               | Aggrega                           | Aggregated RSSI change threshold         |             |            |             |   | Edit Delete |   |
|                                                 |     |                 | Manuary DCCI above acceptors the sheld      |             |               |                                   | Many mission DSSI percentage threshold   |             |            |             |   |             |   |
|                                                 |     |                 | 20                                          |             |               | 20                                | 20                                       |             |            |             |   |             |   |
|                                                 |     |                 |                                             |             |               |                                   |                                          |             |            |             |   |             |   |
|                                                 |     |                 | History Stora                               | ge Paran    | neters        |                                   |                                          |             |            |             |   |             |   |
|                                                 |     |                 | History Pruning Interv                      | /al         |               |                                   |                                          |             |            |             |   |             |   |
|                                                 |     |                 | 30                                          |             |               |                                   |                                          |             |            |             |   |             |   |
|                                                 |     |                 |                                             |             |               |                                   |                                          |             |            |             |   |             |   |
|                                                 |     |                 |                                             |             |               |                                   |                                          | C           | ancel Save |             |   |             |   |
|                                                 |     |                 |                                             |             | _             | _                                 | _                                        | _           |            |             |   |             |   |
|                                                 |     |                 |                                             |             |               |                                   |                                          |             |            |             |   |             |   |
|                                                 |     |                 |                                             |             |               |                                   |                                          |             |            |             |   |             |   |

這也啟用快速定位(即基於資料幀定位),因此只要您有(非超定位)監控模式AP或無線電或使用 hyperlocation模組,即可啟用快速定位。有許多與位置服務相關的引數,您可以對其進行調整。您 可以在此處找到更多資訊;<u>連結</u>。

步驟3.驗證WLC上的Hyperlocation。

若要確認WLC上是否已啟用Hyperlocation:

 AP78ba.f99f.3c24 78:ba:f9:9d:a6:e0 3 UP 步驟4.檢查AP上是否檢測到Hyperlocation模組。 (Cisco Controller) > show ap inventory ? <Cisco AP> Enter the name of the Cisco AP. all Displays inventory for all Cisco APs (Cisco Controller) >show ap inventory all Inventory for AP78ba.f99f.3c24 NAME: "AP3700", DESCR: "Cisco Aironet 3700 Series (IEEE 802.11ac) Access Point" PID: AIR-CAP3702I-E-K9, VID: V03, SN: FCW1915N9YJ NAME: "Dot11Radio2" , DESCR: "802.11N XOR Radio" PID: AIR-RM3010L-E-K9 , VID: V01, SN: FOC19330ASB MODULE NAME: "Hyperlocation Module w/Antenna" ,DESCR: "Advanced Security Module (.11acW1) w/Ant" PID: AIR-RM3010L-E-K9 ,VID: V01 ,SN: FOC19330ASB ,MaxPower: 2000mW (Cisco Controller) >show ap module summary all AP Name External Module Type \_\_\_\_\_ AP78ba.f99f.3c24 Hyperlocation Module w/Antenna **附註**:無法檢測量圈天線是否連線到超定位模組。您需要物理驗證這一點。 步驟5.檢驗AP上的Hyperlocation。 ap#show capwap client rcb -----OUTPUT OMITTED-----Nexthop MAC Address : 0014.f15f.f7ca HYPERLOCATION ADMIN STATE : 1 : 00:14:F1:5F:F7:CA WLC GATEWAY MAC WLC HYPERLOCATION SRC PORT : 9999 BLE Module State : ENABLED

MSE IP[0] : 10.48.71.21

MSE PORT[0] : 2003

存取點是將AoA訊息傳送到CMX(其會透過WLC轉送)的存取點。確保所提到的MSE IP是您希望 使用的那個,因為AP上僅支援一個MSE IP。

如果CMX和WLC不在同一個子網中,請確保WLC網關MAC是WLC的網關MAC地址。

否則, WLC GATEWAY MAC是CMX MAC位址。

步驟6.在CMX上驗證Hyperlocation。

第一步是驗證是否所有服務都在CMX上運行。突出顯示的選項由「超位置」功能使用。

[cmxadmin@avitosin-1 ~]\$ cmxctl status

Done

The nodeagent service is currently running with PID: 19316

| avitosin-1.mse   Analytics   Running   1 days, 02:14  <br>+  |
|--------------------------------------------------------------|
| avitosin-1.mse   Cache_6378   Running   1 days, 02:15  <br>+ |
| avitosin-1.mse   Cache_6379   Running   1 days, 02:14        |
|                                                              |
| avitosin-1.mse   Cache_6380   Running   1 days, 02:14        |
| avitosin-1.mse   Cache_6381   Running   1 days, 02:14        |
| avitosin-1.mse   Cache_6382   Running   1 days, 02:14        |
| avitosin-1.mse   Cache_6383   Running   1 days, 02:14        |
| avitosin-1.mse   Cache_6385   Running   1 days, 02:14        |
| avitosin-1.mse   Cassandra   Running   1 days, 02:15         |
| avitosin-1.mse   Confd   Running   1 days, 02:14             |
| avitosin-1.mse   Configuration   Running   1 days, 02:13     |
| avitosin-1.mse   Connect   Running   1 days, 02:13           |
| avitosin-1.mse   Consul   Running   1 days, 02:15            |
| avitosin-1.mse   Database   Running   1 days, 02:15          |
| avitosin-1.mse   Haproxy   Running   1 days, 02:14           |
| avitosin-1.mse   Hyperlocation   Running   1 days, 02:12     |
| avitosin-1.mse   Influxdb   Running   1 days, 02:14          |
| avitosin-1.mse   Iodocs   Running   1 days, 02:14            |
| avitosin-1.mse   Location   Running   1 days, 02:13          |

| avitosin-1.mse   Matlabengine   Running   1 days, 0  | 2:12 |  |  |  |  |  |
|------------------------------------------------------|------|--|--|--|--|--|
| avitosin-1.mse   Metrics   Running   1 days, 02:1    | 4    |  |  |  |  |  |
| avitosin-1.mse   Nmsplb   Running   0 days, 01:4     | 7    |  |  |  |  |  |
| avitosin-1.mse   Qlesspyworker   Running   1 days, 0 | 2:14 |  |  |  |  |  |
|                                                      |      |  |  |  |  |  |

步驟7.驗證CMX是否從WLC收到AoA資訊。

tcpdump -i eth0 dst port 2003 -w aoa3.pcap Wireshark捕獲證明CMX收到AoA資訊,如圖所示。

| •   | ••      |                |              |             |          |                   |                    |         | 📋 aoa3.pcap |
|-----|---------|----------------|--------------|-------------|----------|-------------------|--------------------|---------|-------------|
| 1   |         | 1 0            | S 🕺 🗋 💼      | ९ 👄 🔿 戅 🐺 🦊 |          | $\Theta$ $\Theta$ | Q 🎹                |         |             |
|     | Annelun | d'andau filtan |              | • • • • • • |          |                   |                    |         |             |
|     | арріу а | display filter | . <퓼/>       |             |          |                   |                    |         |             |
| No. |         | Time           | Source       | Destination | Protocol | Length            | Info               |         |             |
| Г   | 1       | 0.000000       | 10.48.39.251 | 10.48.71.21 | UDP      | 162               | <b>9999 → 2003</b> | Len=120 |             |
|     | 2       | 0.003747       | 10.48.39.251 | 10.48.71.21 | UDP      | 146               | 9999 → 2003        | Len=104 |             |
|     | 3       | 1.087479       | 10.48.39.214 | 10.48.71.21 | UDP      | 130               | 9999 → 2003        | Len=88  |             |
|     | 4       | 2.733577       | 10.48.39.214 | 10.48.71.21 | UDP      | 130               | 9999 → 2003        | Len=88  |             |
|     | 5       | 2.999859       | 10.48.39.251 | 10.48.71.21 | UDP      | 178               | 9999 → 2003        | Len=136 |             |
|     | 6       | 3.001227       | 10.48.39.251 | 10.48.71.21 | UDP      | 162               | 9999 → 2003        | Len=120 |             |
|     | 7       | 4.355249       | 10.48.39.214 | 10.48.71.21 | UDP      | 146               | 9999 → 2003        | Len=104 |             |
| l i | 8       | 5.999538       | 10.48.39.251 | 10.48.71.21 | UDP      | 178               | 9999 → 2003        | Len=136 |             |
|     | 9       | 6.000959       | 10.48.39.251 | 10.48.71.21 | UDP      | 146               | 9999 → 2003        | Len=104 |             |
|     | 10      | 8.999418       | 10.48.39.251 | 10.48.71.21 | UDP      | 146               | 9999 → 2003        | Len=104 |             |
|     | 11      | 9.000791       | 10.48.39.251 | 10.48.71.21 | UDP      | 178               | 9999 → 2003        | Len=136 |             |
|     | 12      | 9.262904       | 10.48.39.214 | 10.48.71.21 | UDP      | 146               | 9999 → 2003        | Len=104 |             |
|     | 13      | 10.894785      | 10.48.39.214 | 10.48.71.21 | UDP      | 130               | 9999 → 2003        | Len=88  |             |
| i   | 14      | 11.995126      | 10.48.39.251 | 10.48.71.21 | UDP      | 194               | 9999 → 2003        | Len=152 |             |
|     | 15      | 11.999193      | 10.48.39.251 | 10.48.71.21 | UDP      | 162               | 9999 → 2003        | Len=120 |             |
|     | 16      | 14.994902      | 10.48.39.251 | 10.48.71.21 | UDP      | 178               | 9999 → 2003        | Len=136 |             |
|     | 17      | 14.996368      | 10.48.39.251 | 10.48.71.21 | UDP      | 162               | 9999 → 2003        | Len=120 |             |
|     | 18      | 17.994857      | 10.48.39.251 | 10.48.71.21 | UDP      | 146               | 9999 → 2003        | Len=104 |             |
|     | 19      | 17.996231      | 10.48.39.251 | 10.48.71.21 | UDP      | 162               | 9999 → 2003        | Len=120 |             |
|     | 20      | 18.102843      | 10.48.39.251 | 10.48.71.21 | UDP      | 130               | 9999 → 2003        | Len=88  |             |
|     | 21      | 21.098408      | 10.48.39.251 | 10.48.71.21 | UDP      | 146               | 9999 → 2003        | Len=104 |             |
|     | 22      | 21.099952      | 10.48.39.251 | 10.48.71.21 | UDP      | 162               | 9999 → 2003        | Len=120 |             |
|     | 23      | 24.098574      | 10.48.39.251 | 10.48.71.21 | UDP      | 146               | 9999 → 2003        | Len=104 |             |
|     | 24      | 24.099804      | 10.48.39.251 | 10.48.71.21 | UDP      | 162               | 9999 → 2003        | Len=120 |             |
|     | 25      | 27.098099      | 10.48.39.251 | 10.48.71.21 | UDP      | 162               | 9999 → 2003        | Len=120 |             |
|     | 26      | 27.099839      | 10.48.39.251 | 10.48.71.21 | UDP      | 130               | 9999 → 2003        | Len=88  |             |
|     | 27      | 28.880307      | 10.48.39.164 | 10.48.71.21 | UDP      | 146               | 9999 → 2003        | Len=104 |             |
|     | 28      | 28.881569      | 10.48.39.214 | 10.48.71.21 | CAPP     | 146               | CAPP MD5 End       | crypted |             |
|     | 29      | 30.094237      | 10.48.39.251 | 10.48.71.21 | UDP      | 178               | 9999 → 2003        | Len=136 |             |
|     | 30      | 30.097812      | 10.48.39.251 | 10.48.71.21 | UDP      | 146               | 9999 → 2003        | Len=104 |             |
|     | 31      | 30.513451      | 10.48.39.214 | 10.48.71.21 | UDP      | 130               | 9999 → 2003        | Len=88  |             |
|     | 32      | 30.515926      | 10.48.39.164 | 10.48.71.21 | UDP      | 130               | 9999 → 2003        | Len=88  |             |
|     |         |                |              |             |          |                   |                    |         |             |

▶ Frame 1: 162 bytes on wire (1296 bits), 162 bytes captured (1296 bits)

Ethernet II, Src: CiscoInc\_2a:c4:a3 (00:06:f6:2a:c4:a3), Dst: Vmware\_99:4e:19 (00:50:56:99:4e:19)

Internet Protocol Version 4, Src: 10.48.39.251, Dst: 10.48.71.21

> User Datagram Protocol, Src Port: 9999 (9999), Dst Port: 2003 (2003)

v Data (120 bytes)

Data: ae 2f 44 f0 00 00 b4 5f ef 06 fd cb b7 6c 03 c7 ... [Length: 120]

步驟8.驗證對映/物理AP部署。

確保將AP上的箭頭配置為指向地圖上的實際方向,這一點非常重要,否則可能會關閉定位精度。在 技術上,不要求樓層的所有接入點都具有其箭頭指向同一方向,但強烈建議避免地圖中出現任何錯 誤(例如,在更換接入點的情況下,很容易忘記重新配置天線方向)。

必須瞭解的是,只有當4個AP同時檢測到客戶端(RSSI優於–75dbm)時,準確度才能達到預期水 準。如果由於某種物理原因,有些地區不符合這些要求,準確度應低於預期。

#### 驗證

使用本節內容,確認您的組態是否正常運作。

如果適用,「配置」部分已經介紹了驗證過程。

### 疑難排解

本節提供的資訊可用於對組態進行疑難排解。

本節將討論CMX特定場景。如果WLC和CMX之間存在任何防火牆,則需要開啟以下埠:

- •16113網路行動服務通訊協定(NMSP)
- 2003 AoA(AP將AoA資料包封裝在Capwap中並指向WLC,因此必須在WLC和CMX之間開啟 埠2003)
- 80 HTTP
- 443 HTTPS
- 網際網路控制訊息通訊協定 (ICMP)
- •161、162簡易網路管理通訊協定(SNMP)

案例1. CMX上啟用了Hyperlocation,而WLC上未啟用。

在這種情況下,沒有從WLC傳送到CMX的AoA消息。啟用WLC上的Hyperlocation並檢查CMX是否 從WLC接收埠2003上的AoA消息。

案例2. WLC不會與CMX同步,但可連線。

在這種情況下,請檢查CMX和WLC上的網路時間協定(NTP)組態(檢查日期)

在AP上運行命令# show capwap client rcb以檢視以下內容:

| Nexthop MAC Address                           | :   | 00     | 014.f15f.f7ca     |
|-----------------------------------------------|-----|--------|-------------------|
| HYPERLOCATION ADMIN STATE                     |     | :      | 1                 |
| WLC GATEWAY MAC                               |     | :      | 00:14:F1:5F:F7:CA |
| WLC HYPERLOCATION SRC PORT                    |     | :      | 9999              |
| BLE Module State<br>Remote Machine's IP : 0.0 | .0. | :<br>0 | ENABLED           |

### 相關資訊

 ·檢查CMX Hyperlocation故障排除核對清單 — 。如果所有這些步驟都未指向問題,請訪問思科 支援論壇以獲得幫助(本文檔中的輸出和核對清單肯定會幫助您縮小論壇上的問題)或開啟 TAC支援請求。

• 技術支援與文件 - Cisco Systems